## **Chromebook OS**

Instructions on how to connect to the **"Univ of La Verne Wi-Fi Protected**" Wi-Fi network with your Chromebook device for the first time.

**Step 1:** Locate the Wireless Networks (Wi-Fi) icon in the bottom right and left-click the icon.

**Step 2:** In the menu that appears, click in the network row (you will either see a network indicator icon or the words "No network" on that row).

Step 3: Select "Univ of La Verne Wi-Fi Protected" from the list of available wireless networks.

**Step 4:** In the "Join Wi-Fi network" dialog box, set up your connection as follows:

EAP method: Select PEAP.
Phase 2 authentication: Select MSCHAPv2.
Server CA certificate: Select "Do not check" (or "None installed").
Identity: Enter your University of La Verne e-mail username.
Password: Enter your e-mail password.
Anonymous identity: Leave this blank.

| Join Wi-Fi network               |                |
|----------------------------------|----------------|
| Univ of La Verne Wi-Fi Protected |                |
| Security                         | ,              |
| EAP                              |                |
| EAP method                       |                |
| PEAP                             |                |
| EAP Phase 2 authentication       |                |
| MSCHAPv2                         |                |
| Server CA certificate            |                |
| IR Do not check                  |                |
| Identity                         |                |
| John.doe                         |                |
|                                  | Cancel Connect |
|                                  |                |

Note: If you do not have a University of La Verne e-mail account, please visit the following link

for the instructions on how to access the guest Wi-Fi network: <u>https://laverne.edu/technology/instructions-create-wi-fi-guest-account/</u>

Step 5: Click Connect.